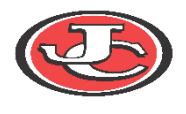

## **Downloading the application:**

1) To download the Infinite Campus Mobile Portal application go to any of the the following app stores:

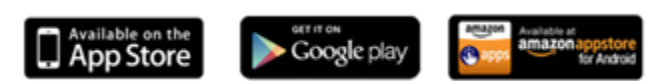

 Launch the Campus App and then enter the district name (Jefferson City Public Schools) and the state (Missouri). Select Jefferson City Public Schools. This will take you to the login screen where you will enter your username and password to log in.

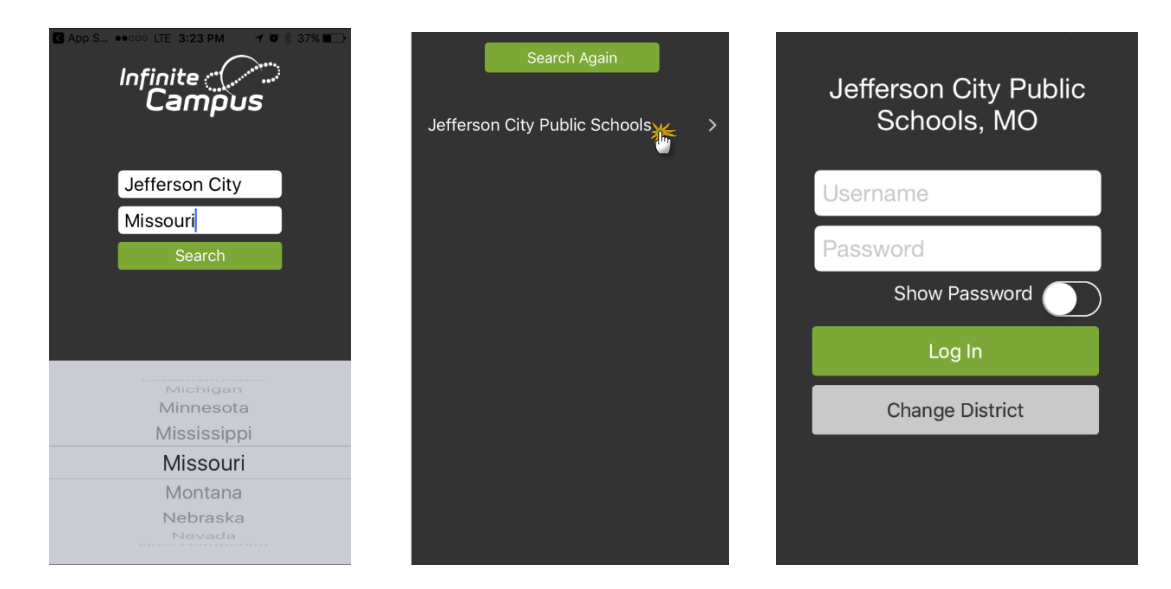

## • Username and Password:

When creating a username and password, the password **must** be a minimum of 8 characters and contain a combination of two or more of the following: letters (upper or lower case), numbers, symbols, punctuation.

- Parents: The username and password have been provided to you if a Parent Portal Request form has been completed. If you do not have a username and password, the form can be obtained at the school office or online by clicking <u>here</u>. You will be required to show a photo ID to verify you are the guardian.
- **Students:** Students grade 6-12 have a portal account automatically created for them. The username and password have been provided to them by the school. If the student does not remember his/her username and password, please visit the counseling office.

For more information about the mobile app or for support assistance click on the link below:

http://media.infinitecampus.com/public/html/mobile/faq.html